GS-TS-000024

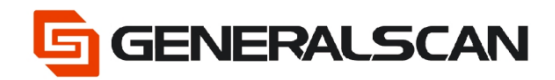

# How to Rename Bluetooth

Version 1.0

Jul - 22

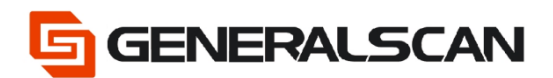

# **Table of Contents**

| Copyright                                  | 3  |
|--------------------------------------------|----|
| Service Information                        | 3  |
| Revision History                           | 3  |
| Overview                                   | 4  |
| Operation                                  | 4  |
| Use APP to change Bluetooth name           | 4  |
| Use barcode change Bluetooth name directly | 17 |

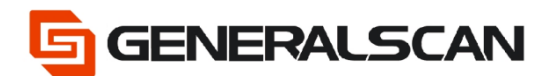

# Copyright

GENERALSCAN reserves the right to make changes to any product to improve reliability, function, or design.

GENERALSCAN does not assume any product liability arising out of, or in connection with, the application or use of any product, circuit, or application described herein.

## **Service Information**

If there is a question with the barcode scanner, you can visit website for the live chat at: <u>www.generalscan.com</u>

## **Revision History**

| Version | Date   | Description     |
|---------|--------|-----------------|
| 1.0     | Jul-22 | Initial Release |

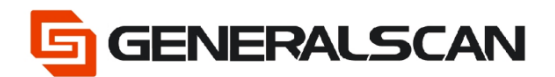

### **Overview**

This file is used to introduce how to use APP to change the Bluetooth name of scanner. If use 1D scanner, please print the barcode on the screen out and scan.

When use, please open the Bluetooth of device.

# Operation

#### Use APP to change the Bluetooth name

Use Android phone to scan the 2D barcode to download.

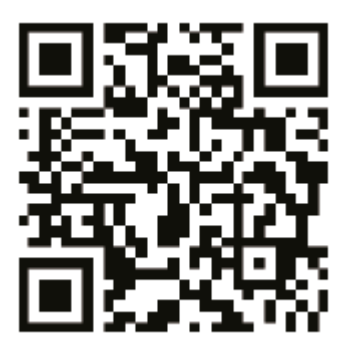

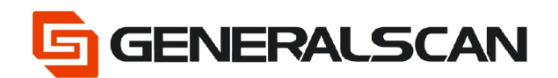

#### Step1: Open software GService

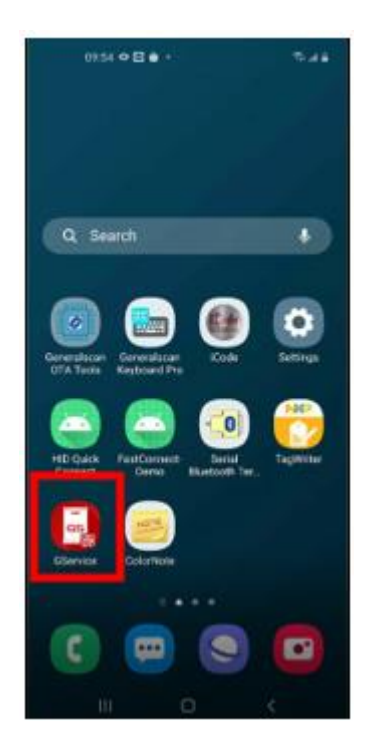

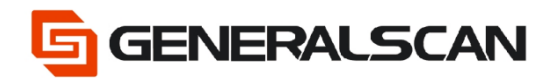

Step2: Input the account number and password, if don't have account number, please send email to <a href="mailto:support@generalscan.cloud">support@generalscan.cloud</a> to apply from us.

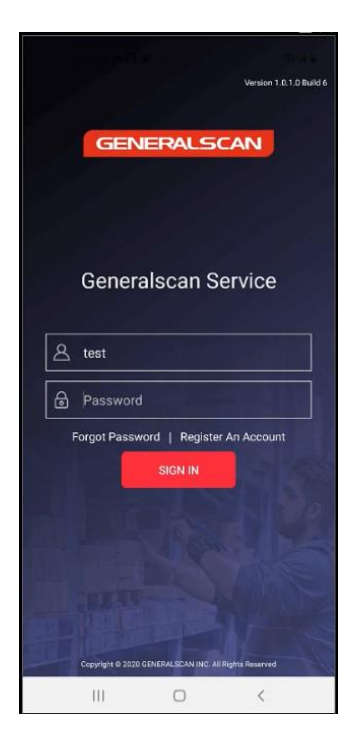

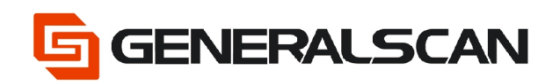

#### Step3: Choose Rename

| 09:36 👁 🖬 🖬  | ≜ k. Ø         |
|--------------|----------------|
| ← GService   |                |
|              |                |
| Registration | Rename         |
|              | 5              |
| New Barcode  | Scanner Config |
| $\bigcirc$   |                |
| Other        | Online Support |
|              |                |

#### Step4: Scan Bluetooth SPP Mode

| 09:36 👁 🖼 🕯                                                                            | 2                                                        | 16 k. P                                 |
|----------------------------------------------------------------------------------------|----------------------------------------------------------|-----------------------------------------|
| Rename                                                                                 |                                                          |                                         |
| Connect BT Rena                                                                        | ) (<br>ame Scan Bi                                       | arcode Completed                        |
| tep1: Switch E<br>1D laser scanner r<br>arcode in the Quic                             | Bluetooth S<br>need scan Bl<br>ck user guide             | PP mode                                 |
|                                                                                        |                                                          |                                         |
| Bleti                                                                                  | ooth SPP M                                               | ode                                     |
| Blet<br>Step2: Connect<br>Only 1D laser scar<br>luetooth, other sc                     | Bluetooth<br>anners need to<br>anners can s              | ode<br>o connect<br>kip this step       |
| Blets<br>Step2: Connect  <br>Only 1D laser scar<br>luetooth, other sc                  | Bluetooth<br>nners need to<br>anners can s               | ode<br>o connect<br>kip this step       |
| Blet<br>Step2: Connect I<br>Only 1D laser scar<br>luetooth, other sc<br>Cc<br>PREVIOUS | Bluetooth<br>Bluetooth<br>anners need to<br>anners can s | ode<br>o connect<br>kip this step<br>se |

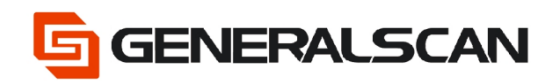

If use 1D scanner, please click Connect Device.

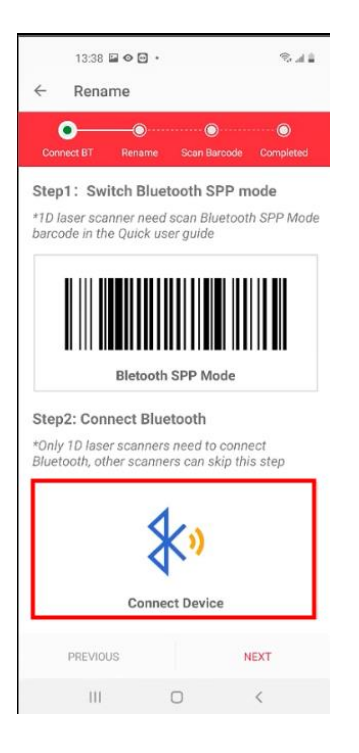

#### Choose the device that need to connect

|              | 13:38 🖬 👁 🖬 🔹                        |      | S al 🕯    |   |
|--------------|--------------------------------------|------|-----------|---|
| $\leftarrow$ | Select device                        |      |           |   |
| Turn c       | on bluetooth                         |      | TURNED ON |   |
| Blueto       | oth Pair PIN: 1234                   |      |           |   |
| PAIRE        | D DEVICES                            |      |           |   |
| AVAIL        | ABLE DEVICES                         |      |           |   |
| *            | EDIFIER BLE<br>FC:E8:00:4D:37:C6     |      |           |   |
| *            | GS-BarcodeScanner                    | _    |           |   |
| *            | GS R1120-B12882<br>18:93:D7:6E:69:8B |      |           |   |
|              |                                      | _    |           |   |
|              |                                      |      |           |   |
|              |                                      |      |           |   |
|              | Stop                                 | Scan | C         | ) |
|              | 111 0                                | C    | <         |   |

**GENERALSCAN** 

Step5: Input password, click OK, complete pairing, the blue indicator light of scanner goes out.

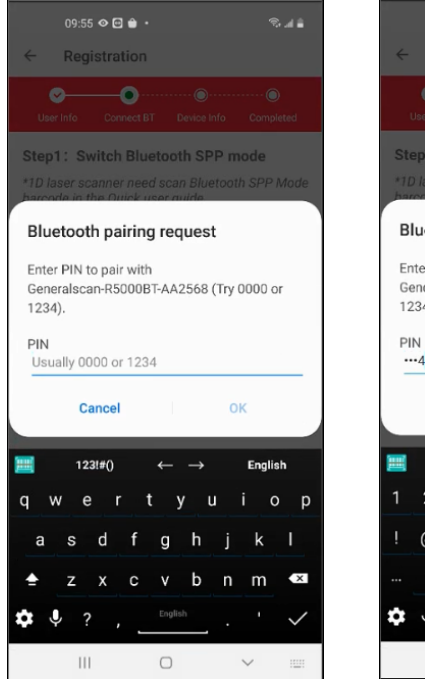

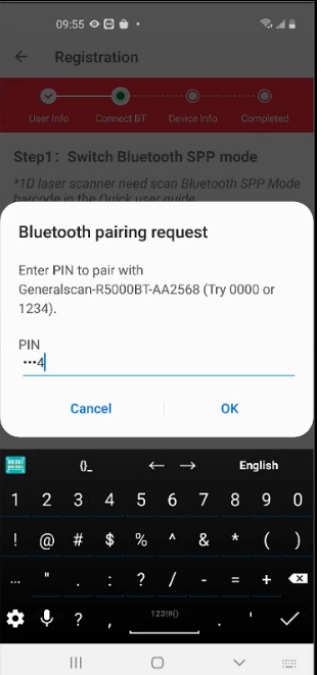

Step6: Can custom Bluetooth name.

e.g.

segment1: gs

Segment2: r5000

Segment3: 001

The created Bluetooth name at last is gs-r5000-001

|               | 0        | 09:37 🗢 🖬 👘 👘 👘 👘 |        |          |        |             |        | (a             |     |
|---------------|----------|-------------------|--------|----------|--------|-------------|--------|----------------|-----|
| ÷             | ← Rename |                   |        |          |        |             |        |                |     |
| c             |          | BT                | Rena   | )<br>ime | Scan   | )<br>Barcod | e Co   | - 🔘<br>omplete | юd  |
| Plea          | ase e    | nter              | blue   | tooth    | n nan  | ne          |        |                | -   |
| Se            | gment    | : 1 g             | s      |          |        |             |        | (              | С   |
| Se            | gment    | 2 r5              | 5000   |          |        |             |        | (              | С   |
| Se            | gment    | 3 0               | 01     |          |        |             |        |                | С   |
| Ful           | l Nam    | e g               | s-r50  | 00-00    | 1      |             |        |                |     |
| *Tap<br>the i | the g    | reen              | circle | on th    | e righ | t of te     | ext bo | x to s         | ave |
| P             | REVIO    | JS                |        | EXPOR    | T PDF  |             |        | NEXT           |     |
| <b>)</b>      |          | 0_                |        | ÷        |        | ÷           | Er     | nglish         |     |
| 1             | 2        | 3                 | 4      | 5        | 6      | 7           | 8      | 9              | 0   |
|               | @        | #                 | \$     | %        |        | &           |        | (              | )   |
|               |          |                   |        | ?        | /      |             |        | +              | ×   |
| ۵             | Ļ        | ?                 |        | 1        | 23!#() |             |        |                | Ļ   |
|               |          |                   |        | C        | )      |             | $\sim$ |                |     |

**GENERALSCAN** 

Step7: Choose the green circle behind the filling information, lock information, when you input next time, no need to input this information any more.

|                       | 09:37 <b>«</b> | •      | 2        |        |             |        | Tr d           | (A  |
|-----------------------|----------------|--------|----------|--------|-------------|--------|----------------|-----|
| ÷                     | Renan          | ne     |          |        |             |        |                |     |
| Connec                | t BT           | Rena   | )<br>ime | Scan   | )<br>Barcod | e Co   | - 🔘<br>omplete | юd  |
| Please                | enter          | blue   | tooth    | n nan  | ne          |        |                |     |
| Segme                 | nt 1 gs        |        |          |        |             |        |                | ۲   |
| Segme                 | nt 2 r5        | 000    |          |        |             |        |                | ۲   |
| Segme                 | nt 3 00        | 01     |          |        |             |        |                | •   |
| Full Na               | me ga          | s-r50  | 00-00    | 1      |             |        |                |     |
| *Tap the<br>the input | green (        | circle | on th    | e righ | t of t      | ext bo | ox to s        | ave |
| PREVI                 | OUS            |        | EXPOR    | RT PDF |             |        | NEXT           |     |
| I                     | 0_             |        | ÷        |        | ÷           | Er     | nglish         |     |
| 1 2                   | 3              | 4      | 5        | 6      | 7           | 8      | 9              | 0   |
| !@                    | #              | \$     | %        |        | &           |        | (              | )   |
|                       |                |        | ?        | /      |             |        | +              | ×   |
| <b>\$</b> \$          | ?              |        | 1        | 23!0() | _           |        |                | Ļ   |
|                       |                |        |          |        |             |        |                |     |

After the green circle is chosen, when you finish naming the Bluetooth and give name to the next product's Bluetooth, the serial number of segment3 will change to 002, it means Bluetooth name will change to gs-r500-002

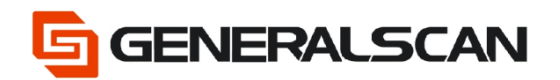

We also offer a method for giving name in bulk.

#### Choose EXPORT PDF

| 09:37         | •                          | Se al â         |
|---------------|----------------------------|-----------------|
| ← Ren         | ame                        |                 |
| Connect PT    | Danama Cara Danad          |                 |
| Please ente   | ar bluetooth name          | e Completed     |
| Segment 1     |                            |                 |
| Segment       | ys.                        | C               |
| Segment 2     | r5000                      | $\checkmark$    |
| Segment 3     | 001                        | $\checkmark$    |
| Full Name     | gs-r5000-001               |                 |
| *Tap the gree | n circle on the right of t | ext box to save |
| the input     |                            |                 |
|               |                            |                 |
|               |                            |                 |
|               |                            |                 |
|               |                            |                 |
|               |                            |                 |
| PREVIOUS      | EXPORT PDF                 | NEXT            |
| 111           | 0                          | <               |

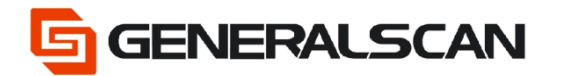

Fill the table, fill as the below example, it means create barcode about the Bluetooth name from gs-r5000-01 to gs-r5000-099 these 99 Bluetooth names.

Barcode Height: 25mm

Page Size: A4

| 09:3              | 7 👁 🖬 🖬      |   | S. al â |  |  |  |  |  |
|-------------------|--------------|---|---------|--|--|--|--|--|
| ← exp             | ← EXPORT PDF |   |         |  |  |  |  |  |
| Segment 1         | gs           |   |         |  |  |  |  |  |
| Segment 2         | r5000        |   |         |  |  |  |  |  |
| From Seq          | 001          |   |         |  |  |  |  |  |
| To Seq            | 099          |   |         |  |  |  |  |  |
| Barcode<br>Height | 25           |   |         |  |  |  |  |  |
| Page Size         | A4           |   | •       |  |  |  |  |  |
|                   |              |   |         |  |  |  |  |  |
| PREV              | PAGE         |   | EXPORT  |  |  |  |  |  |
| 11                | L            | 0 | <       |  |  |  |  |  |

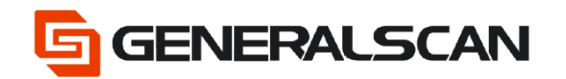

Click EXPORT, can save the created barcode PDF. Following the path can find the PDF file, scan directly or print out to scan.

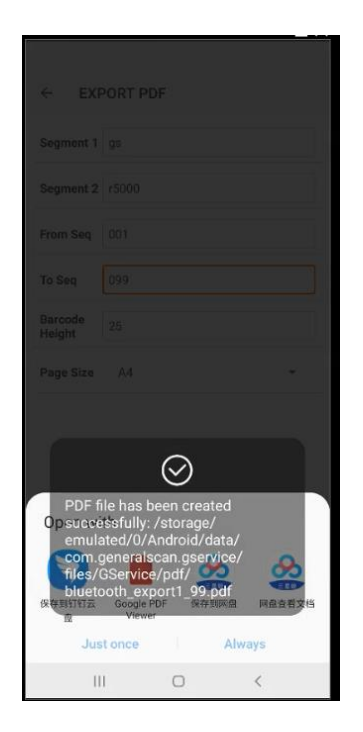

Also can open the file to check directly.

| ← EXF       | PORT PDF             |       |              |
|-------------|----------------------|-------|--------------|
|             |                      |       |              |
|             |                      |       |              |
|             |                      |       |              |
|             |                      |       |              |
|             |                      |       |              |
|             |                      |       | ÷            |
|             |                      |       |              |
|             |                      |       |              |
| Open wi     | th                   |       |              |
|             |                      | 8     | <u>&amp;</u> |
| 保存到钉钉云<br>盘 | Google PDF<br>Viewer | 保存到网盘 | 网盘查看文档       |
| Jus         | tonce                | Alwa  | ays          |
| 11          |                      | )     | <            |

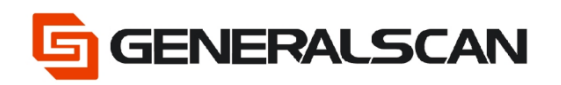

#### Created PDF file

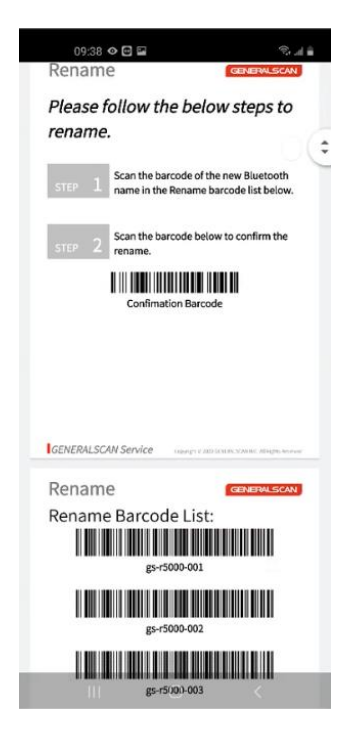

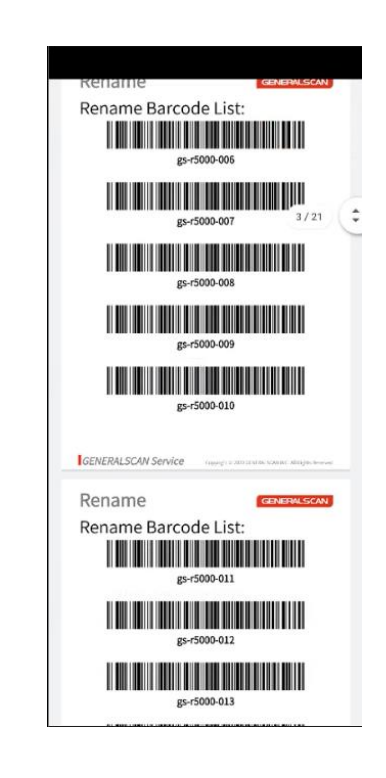

Step8: Click NEXT

| 09:3                       | 800 B                              | 5.44    |
|----------------------------|------------------------------------|---------|
| ← Ren                      | ame                                |         |
| Connect BT                 | Rename Scan Barcode Com            | epieted |
| Please ent                 | er bluetooth name                  |         |
| Segment 1                  | gs                                 | ۲       |
| Segment 2                  | r5000                              | ۲       |
| Segment 3                  | 001                                | 0       |
| Full Name                  | gs-r5000-001                       |         |
| *Tap the greater the input | en circle on the right of text box | to save |
| PREVIOUS                   | EXPORT POF                         | EXT     |
|                            | I 0 <                              |         |

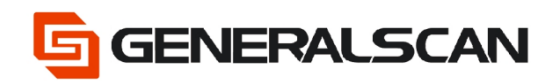

Step9: Scan barcode, and click NEXT.

| 09.38<br>← Rena | ⇔ B ⊑<br>me |                                                                                                   | 5.44           |
|-----------------|-------------|---------------------------------------------------------------------------------------------------|----------------|
| Connect BT      | Rename      | Scen Barcode C                                                                                    | 🛞<br>ompletted |
|                 |             | gs-r5000-001<br>Scan the above barcode to rename,<br>tap on the barcode to change barcode format. |                |
| PREVIO          | 16          | NEX                                                                                               | т              |
| 111             | 0           | ) (                                                                                               |                |

Step10: Scan barcode, Click NEXT DEVICE to operate the next product

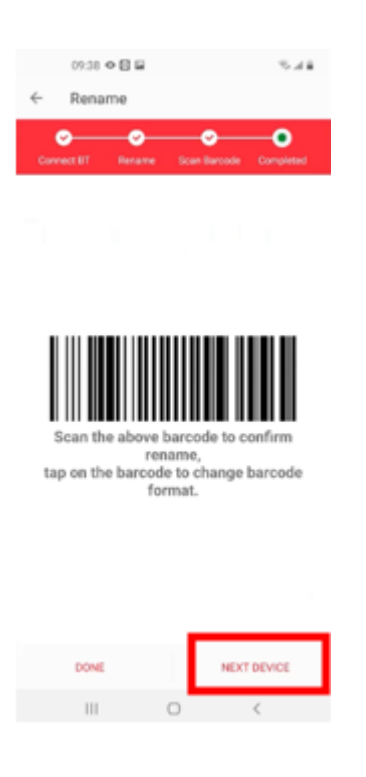

#### Use barcode to change Bluetooth name directly

This is the URL link to generate the barcode

https://www.generalscan.net:8443/H5/CustomBarcode/

Step1: Scan the barcode below to change the Bluetooth name

Universal change Bluetooth name barcode

G1070: the order of change Bluetooth name

GS001: the name of Bluetooth after changing

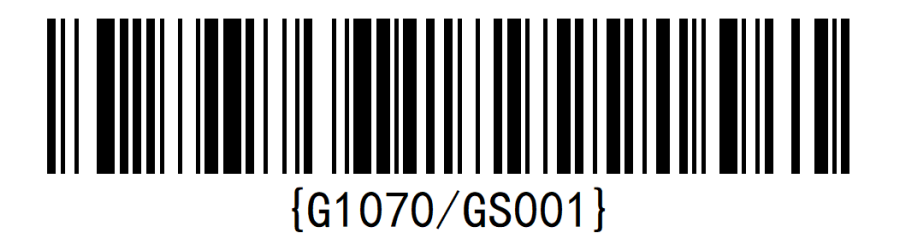

If the product is R112X、R152X、R352X、R552X series, scan the barcode below, change the Bluetooth name to the format of product's model and product's SN.

If the product is R1521, SN is 123456, so after scanning, the Bluetooth name will change to GS R1521-123456

G1072: the order of change Bluetooth name

GS R1521: the name of Bluetooth after changing, on the end of this there will replenish "-123456" automatically, 123456 is the product's SN.

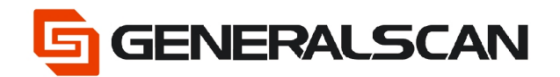

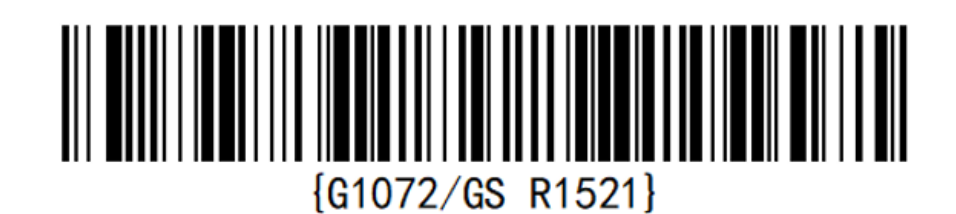

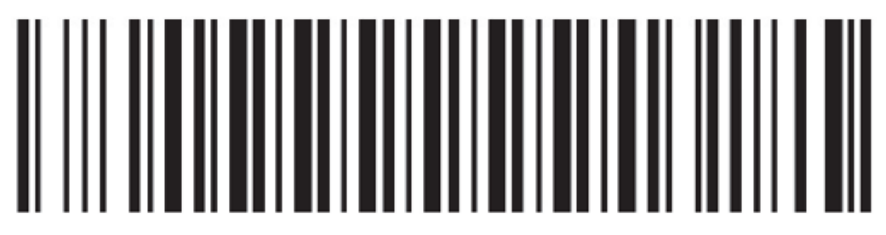

**Default Factory Setting**